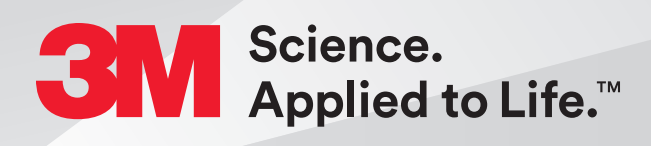

# 3M<sup>™</sup> Filtek<sup>™</sup> Matrix on the 3M<sup>™</sup> Oral Care Portal

Quick Reference Guide

# **Initial Oral Care Portal Login**

3M will send a new user a welcome e-mail that is valid for 7 days. The user should follow the instructions in the e-mail to login and set up password.

# **Forgot Password and Password Reset**

- 1. Open browser and go to https://oralcare.3m.com/
- 2. Enter the username (e-mail address) that was included in the welcome e-mail from 3M. Next, select **Forgot Password** and instructions will be sent to your e-mail.

NOTE: Oral Care Portal works best with Chrome or Safari.

|                       | Welcome to |  |
|-----------------------|------------|--|
| 3                     | Oral Care  |  |
| Oral Care ID          |            |  |
| User Name             |            |  |
| Password              |            |  |
| ••••••                |            |  |
| Forgot ID Forgot      | Password   |  |
| Sian in with 3M Offic | ce 365     |  |
| Sign in with 3M       | Sign In    |  |

# **Changing Your Password**

1. In the upper right corner next to the username, click on the arrow to display the drop down menu. Select **My Profile**. Change the password then select **Update**.

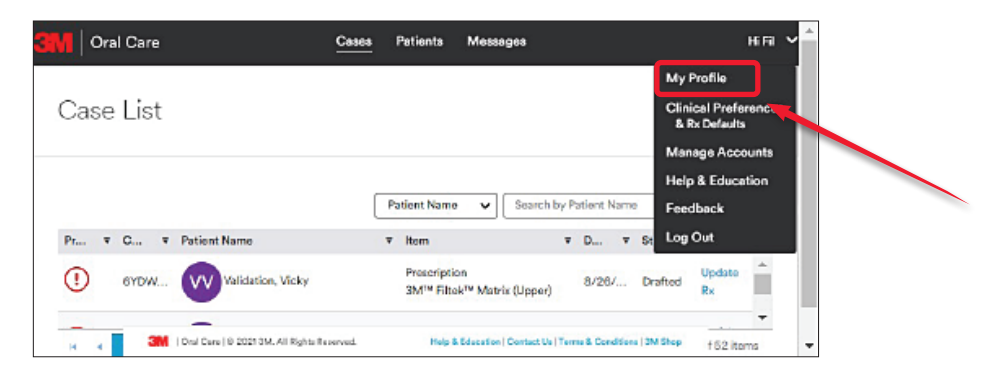

- 2. There will be 3 tabs at the top, select the second tab to **Reset Password**. Please note and follow the criteria listed when changing the password.
- 3. Once the new password has been entered and confirmed, select **Save** to complete the process.

|                                                                                 | 8                                                            |                               | Cases         | Patients     | Messages           |                         | HiFi ❤ |
|---------------------------------------------------------------------------------|--------------------------------------------------------------|-------------------------------|---------------|--------------|--------------------|-------------------------|--------|
| My Profile                                                                      | Roset Password                                               | Notifications                 |               |              |                    |                         |        |
| Reset Pa                                                                        | ssword                                                       |                               |               |              |                    |                         |        |
|                                                                                 |                                                              |                               |               |              |                    |                         |        |
| Mease note: Ne                                                                  | w password must be                                           | e different from your p       | previous pass | words and ca | annot contain your | r name or Oral Care ID. |        |
| New Passwort                                                                    | w password must be                                           | e different from your<br>Show | orevious pass | words and cu | annot contain your | name or Oral Care ID.   |        |
| New Password<br>B character m<br>One lowercas                                   | w password must be<br>I<br>nimum                             | e different from your<br>Show | orevious pass | words and cu | annot contain your | r name or Oral Care ID. |        |
| New Passworr<br>B character m<br>One lowercas<br>One capital le                 | w password must be<br>I<br>Inimum<br>I letter<br>Iar         | e different from your<br>Show | orevious pass | words and co | annot contain your | r name or Oral Care ID. |        |
| New Password<br>B character m<br>One lowercas<br>One capital le<br>One number o | w password must be<br>I<br>nimum<br>Letter<br>ter<br>rsymbol | e different from your<br>Show | arevious pass | words and ca | nnot contain your  | name or Oral Care ID.   |        |

## **Help and Education**

### Accessing Online Help:

In the upper right corner under the drop down is the **Help & Education** option. Selecting this will bring up another menu with additional information about the 3M<sup>™</sup> Filtek<sup>™</sup> Matrix. It includes but is not limited to pairing scanners, tips and tricks, and impressioning guides.

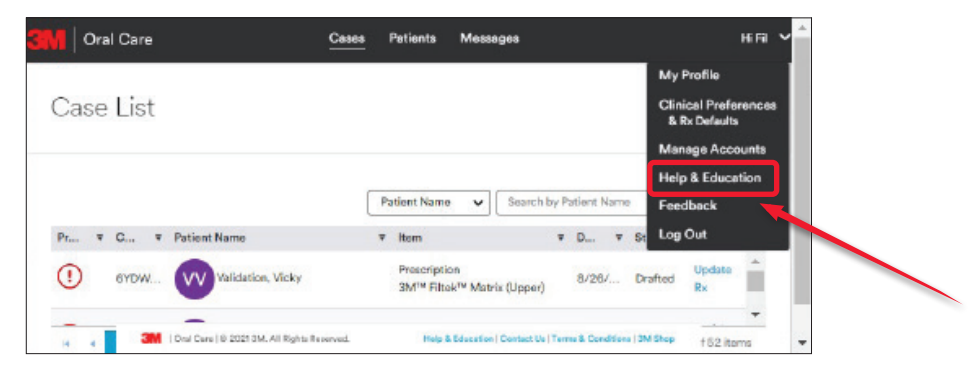

# Home Page

### Home Screen:

After successful login the user will land on the home screen. This screen is the primary screen used to manage case flow activities. Located at the top are 3 tabs used to manage cases.

- Cases submit new case or review current cases.
- Patients add new patients.
- Messages- inbox for all general and case specific messages.

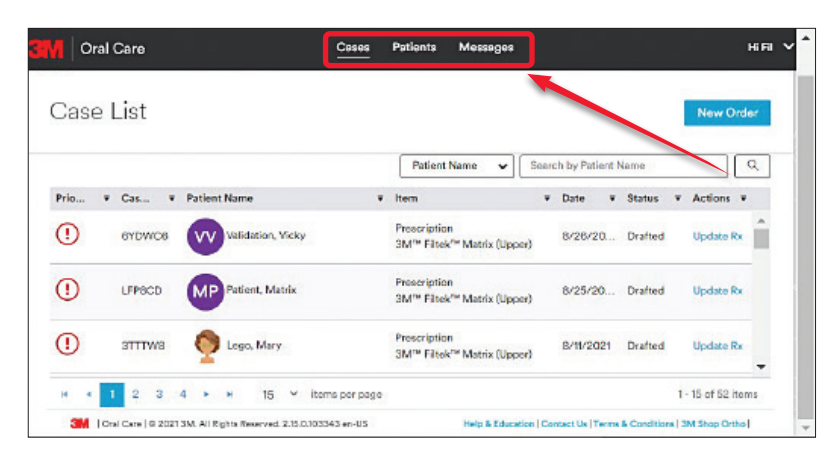

### Case List:

This screen will display the existing case list and provides information about cases including Case ID, Patient Name, Date Submitted and Status. The exclamation to the left of the case ID indicates some action is required by the user.

| <b>n</b>   c | Dral C | Care         |          |             |             | <u>C</u> e | 1905<br> | Patients                              | Messages                            |         |             |        |            |         |            | ня   |
|--------------|--------|--------------|----------|-------------|-------------|------------|----------|---------------------------------------|-------------------------------------|---------|-------------|--------|------------|---------|------------|------|
| Cas          | e L    | list         |          |             |             |            |          |                                       |                                     |         |             |        |            |         | New O      | rder |
|              |        |              |          |             |             |            |          | Patient                               | Name 🖌                              | Seen    | h by Pat    | ient M | lame       |         |            | Q    |
| Prio         | ٠      | Cas •        | Patie    | nt Name     |             |            | ٠        | Item                                  |                                     | ¥       | Date        | ٠      | Status     | ٧       | Actions    | *    |
| 0            |        | 6YDWC8       | (VV      | Validat     | ian, Yicky  |            |          | Prescriptic<br>3M <sup>m</sup> Filte  | n<br>k <sup>rei</sup> Matrix (Uppe  | 1)      | 8/26/2      |        | Drafted    |         | Update R   | × Î  |
| 0            |        | LFPBCD       | M        | Patient     | , Matrix    |            |          | Proscriptio<br>3M <sup>re</sup> Filte | in<br>k <sup>rie</sup> Matrix (Uppo | r)      | 8/25/2      | 0      | Drafted    |         | Update R   | be - |
| 1            |        | STITE        | 0        | Logo,       | Vlary       |            |          | Prescriptic<br>SM™ Filte              | in<br>k <sup>rie</sup> Matrix (Uppe | r)      | B/11/20     | 021    | Drafted    |         | Update R   |      |
| н .          | 1      | 2 3          | 4 +      |             | 15 ~        | items pe   | r page   |                                       |                                     |         |             |        |            | 1.      | 15 of 52 i | tems |
| 3M           | [Oral  | Care   © 202 | 13M. All | Cighta Reas | rved 2.15.0 | .103343 er | -US      |                                       | Help & Educat                       | on   Co | ntect Us  1 | ferms  | & Conditio | na   31 | M Shop Ort | hol  |

The user can search for patients by using **Search by Patient Name** option.

| Oral Care                    | Cases | Patients    | Messages     |       |        |     |           |         | Hi Fi | ~ |
|------------------------------|-------|-------------|--------------|-------|--------|-----|-----------|---------|-------|---|
| Case List                    |       |             |              |       |        |     |           | New C   | Order |   |
|                              |       | Patient     | Name 🗸       | clara | 1      |     |           |         | ٩     | 1 |
| Prio V Cas Patient Name      |       | Item        |              |       | Date   | • 5 | Status 🔹  | Actions |       |   |
| L3622R CC Clairvoyant, Clara |       | Matrix Ship | mont (Upper) |       | 97, 90 | 1   | Cancelled |         | -     |   |
|                              |       |             |              |       |        |     |           |         |       |   |

# Home Page (cont.)

### Patients:

This screen will display the existing patient list and provides information about patients, including Patient Name, Date of Birth, Gender and Status. By clicking on a patient name the user can view additional information about the patient. A new patient can be added with the **Add Patient** button. The user can search for patients by using **Search by Patient Name or ID** option.

| Oral Care               |                                   | Cases Patier       | nts Messages                              | HIFI 🗸 🔶                   |
|-------------------------|-----------------------------------|--------------------|-------------------------------------------|----------------------------|
| Patients                |                                   |                    |                                           | Add Patient                |
| Patient Name            | <ul> <li>Date of Birth</li> </ul> | ≆ Gender           | Search by Potient Ner                     |                            |
| CC Clairvoyant, Clara   | 3/3/1988                          | Female             |                                           | • Active                   |
| Demo, LegoTest          | 7/8/2000                          | Female             |                                           | Active                     |
| JD Doe, Jane            | 12/12/1992                        | Female             | 12121992                                  | Active                     |
| JJ Joker, Jean          | 11/26/1964                        | Female             |                                           | Active                     |
| SM   Oral Care   G 2021 | 3M. All Rights Reserved. 2        | .15.0.103343 en-US | Help & Education   Contact Us   Terms & G | Conditiona   SM Shop Ortho |

### Messages:

This screen is used to communicate to 3M by sending and receiving messages. The tab **Inbox** or **Sent** will display the respective messages. Selecting **Create Message** will allow the user to send messages to 3M. These messages can include attachments.

| M Oral Care           |                                | Cases Patients                    | Messages                                                  | ня у                             | - Î Or             | al Care                           | Cases P                       | atients <u>Messages</u> | Hi Fi                                           |
|-----------------------|--------------------------------|-----------------------------------|-----------------------------------------------------------|----------------------------------|--------------------|-----------------------------------|-------------------------------|-------------------------|-------------------------------------------------|
| Inbox Sent            | <b>_</b>                       |                                   |                                                           |                                  | Inbox<br>< Back to | Sent<br>Message List              |                               |                         |                                                 |
| Messages              |                                |                                   |                                                           | Create Message                   | Crea               | te Message                        |                               |                         | Cancel Send                                     |
| Date                  | ∓ From                         | ∓ Title .                         | Message                                                   | ∓ Attachment ∓                   |                    |                                   |                               |                         |                                                 |
| 9/1/2021              | 3M Oral Care                   | Case L3B22R, Clara<br>Clairvoyant | 238D55962F, was canceled                                  | <b>^</b>                         |                    |                                   |                               |                         | Attach File                                     |
| 8/31/2021             | 3M Oral Care                   | Case ZVGDLX, Jean Joker           | The setup for Order GXJS801<br>Patient 4D2839DCWY, was    |                                  | Title:             | Select Title                      | ¥ ID:                         |                         | *                                               |
| 8/22/2021             | 3M Oral Care                   | Case 5FDVY3, Liz Lizard           | Order VKQ39, was successfu<br>submitted 8/22/2021 1:33:35 | y G                              | То:                | 3M Oral Care                      |                               |                         |                                                 |
| н 4 1 2 3             | 4 <b>» »</b> 15                | • ib                              | enia per page                                             | 1 - 15 of 52 items               | From:<br>Subject:  | Fil Tek<br>Subject (optional)     |                               |                         |                                                 |
| 3M   Oral Care   0 20 | 21 3M, All Rights Reserved. 2. | 15.0.103543 en-US                 | Help & Education   Contact Us   Tr                        | nma & Conditions   3M Shap Ortho | Type a r           | message                           |                               |                         |                                                 |
|                       |                                |                                   |                                                           |                                  |                    |                                   |                               |                         |                                                 |
|                       |                                |                                   |                                                           |                                  |                    |                                   |                               |                         |                                                 |
|                       |                                |                                   |                                                           |                                  |                    |                                   |                               |                         |                                                 |
|                       |                                |                                   |                                                           |                                  |                    |                                   |                               |                         |                                                 |
|                       |                                |                                   |                                                           |                                  |                    |                                   |                               |                         |                                                 |
|                       |                                |                                   |                                                           |                                  |                    |                                   |                               |                         | Cancel Send                                     |
|                       |                                |                                   |                                                           |                                  | INC                | Oral Care   0 2021 SM. All Rights | Reserved. 2.15.0.103343 en-US | Help 8. Education   C   | Iontect Us   Terms & Conditions   3M Shop Ortho |

# **Case Entry**

### Adding a New Order:

Below are the basic steps to enter a new case.

- 1. From the home screen select **New Order** to initiate new case entry.
- 2. Enter patient information.
- 3. Select 3M<sup>™</sup> Filtek<sup>™</sup> Matrix for desired arch.
- 4. Upload scans and photos.
- 5. Complete Prescription.
- 6. Submit case.

# Oral Care Cases Patients Messages Messages Case List New Order Price... Case Patient Name Case If an Wildstore Vicky Procertigilan SM<sup>®</sup> Filesk<sup>™</sup> Metric (Upport) B/26/20... Darled Update Re Messages Messages

### 1 Patient Information:

- 1. Enter new or existing patient
- 2. Enter patient information.
- 3. Select Next.

| Oral Care                                             |               | Cases           | Patients        | Messages                 |                   | HiFi |
|-------------------------------------------------------|---------------|-----------------|-----------------|--------------------------|-------------------|------|
|                                                       | Patient       | Product         | Records         | Rx                       | Review            |      |
| atient                                                |               |                 |                 |                          |                   |      |
| loes this order belong                                | to a new or e | xisting patient | t?              |                          |                   |      |
| New Patient O Existin                                 | ng Patient    |                 |                 |                          |                   |      |
| at Name                                               | AT            |                 |                 |                          |                   |      |
| Peter                                                 |               |                 | Midd            | le Name (optic           | (and              |      |
| ast Name<br>Piper                                     |               |                 | Date o<br>4/17/ | Birth (m/d/yyyy)<br>1992 |                   | 6    |
| Jender                                                |               |                 |                 |                          | est ID (selferel) |      |
| Nalicare Account Name<br>BM Internal RnD Test Account | unt           |                 |                 | oo manogom               |                   |      |
|                                                       |               |                 |                 |                          |                   |      |
| Cancel                                                |               |                 |                 |                          |                   | Next |
|                                                       |               |                 |                 |                          |                   |      |

### 2 Product Information:

- 1. Select 3M<sup>™</sup> Filtek<sup>™</sup> Matrix for desired arches.
- 2. Verify shipping and billing information.
- 3. Select Next.

| VI Oral Care                                                                                                    |    | Cases                                  | Patients  | Messages | ня           |
|----------------------------------------------------------------------------------------------------|----|----------------------------------------|-----------|----------|--------------|
|                                                                                                    | Ø- | Product                                | Records   | Ra       |              |
| Ubset Arch                                                                                                    |    |                                        |           |          |              |
| SM <sup>m</sup> Filtak <sup>m</sup> Matrix                                                                                          | *  | SM <sup>re</sup> Clarity <sup>re</sup> | Retainers |          |              |
| Lower Arch                                                                                                    |    |                                        |           |          |              |
| Select treatment                                                                                                    | ~  | 2M <sup>re</sup> Clarity <sup>re</sup> | Retainent |          |              |
| Shipping Information                                                                                                    |    |                                        |           |          |              |
| Brig Order In                                                                                                    |    |                                        |           |          |              |
| 3M Internal RnD Test Account NO MEG                                                                                                 | ~  |                                        |           |          |              |
| 2M Internal BrD Test Account ND MPG<br>3M Center<br>275 2NW 2509<br>8: Rest, Minasota 56144<br>United States<br>Billing Information |    |                                        |           |          |              |
| WIG der To<br>Address<br>SIM Clemter<br>275 STVIV 2005<br>St Paul, Minnesota 05144<br>United States                                 |    |                                        |           |          |              |
| Order Code                                                                                                    |    |                                        |           |          |              |
| Enter Order Døde                                                                                                    | _  | Apply                                  |           |          |              |
| Exit Save Draft                                                                                                    |    |                                        |           |          | Provine Novi |
|                                                                                                    |    |                                        |           |          |              |
|                                                                                                    |    |                                        |           |          |              |

# Case Entry (cont.)

### (3) Patient Records:

- 1. Options to upload required scans:
  - Upload STL scan file directly from local computer.
  - Lipload scans from Patient record.
  - Multipload scans from True Definition Scanner.
  - ▶ Upload scans from 3Shape Scanner.
  - Upload scans from Carestream Dental scanner.
  - e Upload scan from EasyRx.

Some scanners can be paired to user accounts for directly loading scans into the 3M<sup>™</sup> Oral Care Portal. See Help and Education.

2. Upload required photos.

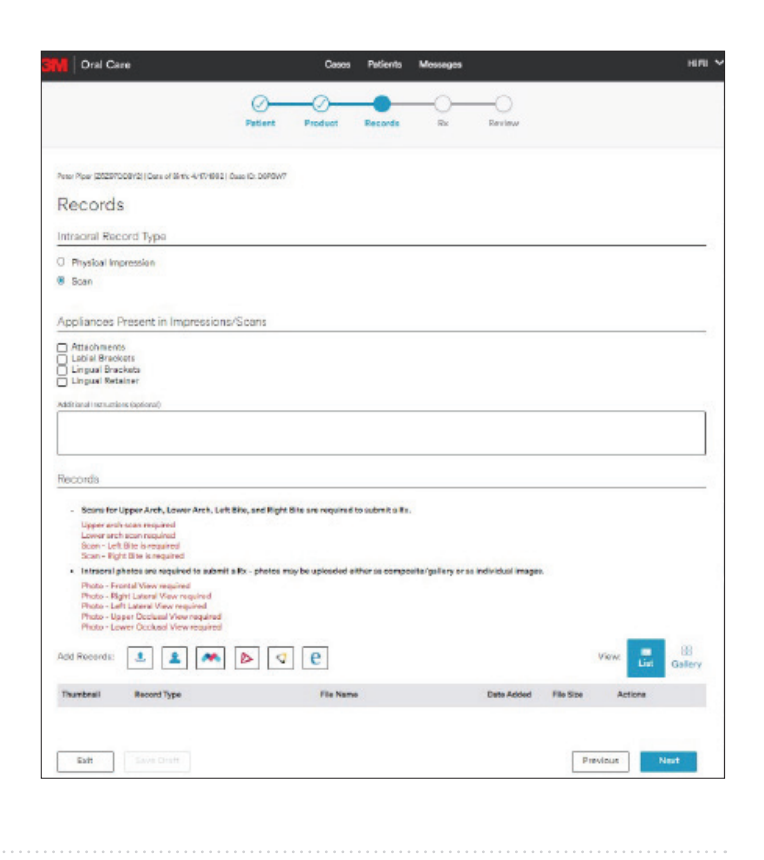

### Required scan files and naming convention.

To ensure the required files are uploaded, it is necessary for the user to assign a specific Record type. This is done by selecting **Edit** and then using the dropdown menu arrow to select the appropriate file name.

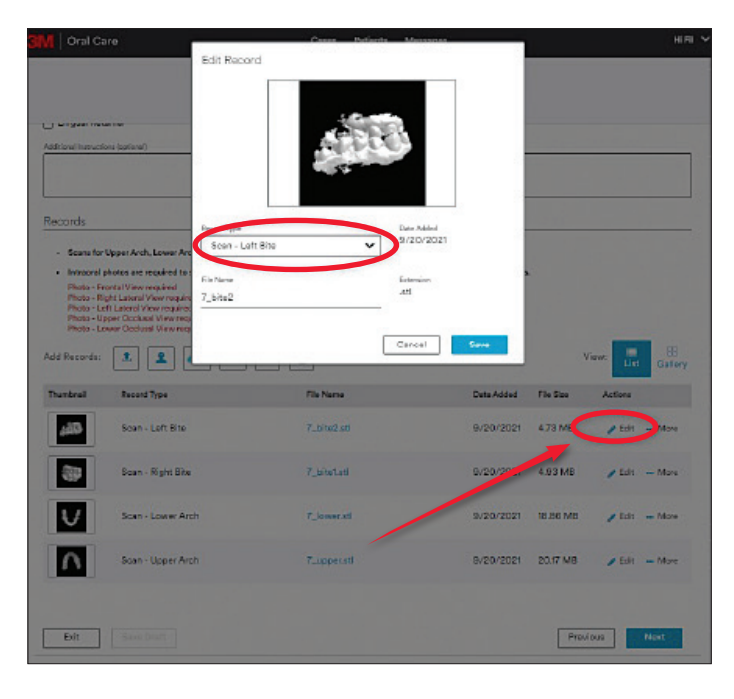

### Required photo files and naming convention.

To ensure the required photos are uploaded, make sure the correct record type is selected for each photo. This is done by using the **Select Record Type** dropdown menu and selecting the appropriate record type from the list displayed.

|                                                                                                    |                                                                                                    | O                                                                                                    | Product                                                          | Becords Br             | O<br>Review                                                    |                                                        |                                                        |                                          |
|----------------------------------------------------------------------------------------------------|----------------------------------------------------------------------------------------------------|----------------------------------------------------------------------------------------------------|------------------------------------------------------------------|------------------------|----------------------------------------------------------------|--------------------------------------------------------|--------------------------------------------------------|------------------------------------------|
| Laguerat                                                                                                    | 010                                                                                                    |                                                                                                    |                                                                  |                        |                                                                |                                                        |                                                        |                                          |
| drional instruct                                                                                                    | ions loptionali                                                                                                    |                                                                                                    |                                                                  |                        |                                                                |                                                        |                                                        |                                          |
|                                                                                                    |                                                                                                    |                                                                                                    |                                                                  |                        |                                                                |                                                        |                                                        |                                          |
| ecords                                                                                                    |                                                                                                    |                                                                                                    |                                                                  |                        |                                                                |                                                        |                                                        |                                          |
| . Cran da                                                                                                    | I have bob I suggested                                                                                                    | th 1 of Dia and Robi                                                                                                    | Ets and remained to a                                            | a fadaa                |                                                                |                                                        |                                                        |                                          |
| <ul> <li>Intraoral</li> </ul>                                                                                                    | photos are required to                                                                                                    | submit a Rx - photos m                                                                                                    | ay be uploaded eithe                                             | er as composite/galler | y or as individual images                                      |                                                        |                                                        |                                          |
| Photo - P<br>Photo - R                                                                                                    | vontol View required<br>light Lateral View require                                                                                                    | ed .                                                                                                    |                                                                  |                        |                                                                |                                                        |                                                        |                                          |
|                                                                                                    | and an end of the second                                                                                                    | 4                                                                                                    |                                                                  |                        |                                                                |                                                        |                                                        |                                          |
| Photo - L<br>Photo - L                                                                                                    | Joper Clocksol View required                                                                                                    | hired                                                                                                    |                                                                  |                        |                                                                |                                                        |                                                        |                                          |
| Photo - U<br>Photo - U<br>Photo - U                                                                                                    | on Lateret view reguine<br>Ipper Occlusal View reg<br>ower Occlusal View reg                                                                                                    | uined<br>uined                                                                                                    |                                                                  |                        |                                                                |                                                        | _                                                      |                                          |
| Photo - L<br>Photo - L<br>Photo - L<br>dd Records:                                                                                                    | APR Lational views required<br>Appen Disakasal View resp<br>cover O colasal View resp<br>1                                                                                                    | uhud<br>uhud 🖌 🚺                                                                                                    | e                                                                |                        |                                                                | 24                                                     | Jiew:                                                  | Gallery                                  |
| Photo - U<br>Photo - U<br>Photo - U<br>dd Records:                                                                                                    | And Extend View required<br>Apper Dackbasel View required<br>answer O colours I View required<br>Record Type                                                                                                    | irred<br>utrad                                                                                                    | E<br>File Name                                                   |                        | Date Added                                                     | File Size                                              | Actors                                                 | Gallery                                  |
| Photo - L<br>Photo - L<br>Photo - L<br>dd Recorde:                                                                                                    | Aft Estend View request Wave request of the second Type Codesa I View request of the second Type (Codesa Type (Codesa Type | icord Type                                                                                                    | Fie Name                                                         | 900                    | Date Added<br>9 / 27 / 2021                                    | File Size<br>26.99 KB                                  | Actors                                                 | Gallery                                  |
| Photo - L<br>Photo - L<br>Photo - L<br>dd Records:                                                                                                    | All Laberd View Regulators<br>general Cadaxa View Regulators<br>(1) (1) (1) (1) (1) (1) (1) (1) (1) (1)                                                                                                    | ecord Type<br>scord Type<br>scord Type<br>scord Type                                                                         | Fie Name                                                         | .png                   | Date Added<br>9/27/2021                                        | FileSize<br>26.09 KB                                   | Actors                                                 | Galler                                   |
| Photo - L<br>Photo - L<br>Photo - L<br>dd Records:                                                                                                    | Alt Litteral View regioner Occlassi View regioner Occlassi View      | And<br>And<br>And<br>And<br>And<br>And<br>And<br>And                                                                         | Fie Name Fie Name Fie Name 7_bits2.stl                           | ang                    | Date Added<br>9/27/2021<br>9/20/2021                           | File Size<br>26.99 K8<br>4.73 M8                       | Actices                                                | Gallery<br>••• More                      |
| Photo - L<br>Photo - L<br>Photo - L<br>Photo - L<br>did Records:<br><b>Dumbnel</b>                                                                                                    | Alf Laffert Have regular data with the integrated transmitted transmitted      | and<br>and<br>mont Type<br>cord Type<br>anto Net Sen Ing<br>of New Sen Ing<br>of Labera 1 View<br>anto 1 View<br>anto 1 View | File Name File Name Paradipor                                    | 970                    | Date Added<br>9/27/2021<br>9/20/2021                           | File Size<br>26.99 KB<br>4.73 MB                       | Actors                                                 | Caller<br>Maru                           |
| Photo - L<br>Photo - L<br>Photo - L<br>dd Records:<br>Dumbnal                                                                                                    | Alter Alexing and Alexing and Alexing      | And<br>And<br>And<br>And<br>And<br>And<br>And<br>And                                                                         | File Name File Name ProceEport 7_bite2.atl 7_bite1.atl           | 910                    | Dure Added<br>9/27/2021<br>9/20/2021<br>9/20/2021              | File Size<br>26.99 KB<br>4.73 MB<br>4.93 MB            | Jiwa:                                                  | Galler<br>Galler<br>Mars<br>Mars         |
| Preto - L<br>Preto - L<br>Preto - L<br>del Recordo:<br>Durrional                                                                                                    | Al La Francisco Margonia<br>and Carlon La Margonia<br>and Carlon La Margonia                                                                                                    | And<br>And<br>And<br>And<br>And<br>And<br>And<br>And                                                                         | File Name File Name Prostport 7_bits2.stl 7_bits1.stl            | 910                    | Dree Added<br>9/27/2021<br>9/20/2021<br>8/10/2021              | File Size<br>26.99 K8<br>4.73 M8<br>4.83 M5            | Actors                                                 | Callery<br>Mars<br>Mars                  |
| Heto - L<br>Photo - L<br>Photo - L<br>Mato - L<br>Martine<br>Company<br>Company | Alter Alter A      | And<br>And<br>And<br>And<br>And<br>And<br>And<br>And                                                                         | File Name File Name Prostpor 7_bits2.stl 7_bits1.stl 7_jower.stl | 910                    | Drm Added<br>9/27/2021<br>9/20/2021<br>9/20/2021<br>9/30/2023  | File Size<br>26.99 KB<br>4.73 MB<br>4.93 MB            | Actions<br>Actions<br>/ Edk<br>/ Edk<br>/ Edk          | Caller<br>Caller<br>Mara<br>Mara<br>Mara |
| Herio - L<br>Pacio - L<br>Photo - L<br>Anton - L<br>Anton                                                                                                    | Appen Could and Y the rest<br>appen Could and Y live rest                                                                                                    | And ded                                                                                                    | Fie Name Fie Name Parceliper 7_bite2.eti 7_bite1.eti 7_bite1.eti | 910                    | Date Added<br>9/27/2021<br>9/20/2021<br>9/20/2021<br>8/20/2021 | Rie Size<br>26.99 KB<br>4.73 MB<br>4.93 MB<br>10.96 MB | Actions<br>Actions<br>2 Edk<br>2 Edk<br>2 Edk<br>2 Edk | •• Mare<br>•• Mare                       |

# Case Entry (cont.)

### (4) Rx Information:

Fill in the 3M<sup>™</sup> Filtek<sup>™</sup> Matrix prescription

- 1. Select teeth needing facial veneer.
- 2. Select teeth needing additional length.
- 3. Select diastema locations.
- 4. Select Midline option.
- 5. Select Guidance option.
- 6. Complete section about composite removal.
- 7. Select smile style.
- 8. Add any additional notes.
- 9. Select Next

**NOTE:** the red text indicates incomplete records. The required photos have not been uploaded and must be entered before advancing to the next screen. The composite removal section must also be completed. The user will not be able to advance using the **Next** button if there are any missing records or the Rx is not filled out completely.

| Image: start with the second start with the second star                                                                                                    | Disi Gase                                                                                               | Casa Adarta Nasagai HER                                                                                                    |
|----------------------------------------------------------------------------------------------------|----------------------------------------------------------------------------------------------------|----------------------------------------------------------------------------------------------------|
|                                                                                                    |                                                                                                    | Autori Rodat Resett Is Bolow                                                                                                    |
| Prescription Prescription Pre                                                                                                    | Records K                                                                                               | landya (kölölölör) jäna ken sölölölö jandi kölölöl Tartarbana <u>ita</u> 🗴                                                                        |
| Pitter is the point of the point of th                                                                                                    | <ul> <li>Date Frankling</li> </ul>                                                                      | Prescription                                                                                                    |
| Start start for full fall start sum part with the start sum part with the start sum part wi                                                                                                    | <ul> <li>Photo Reprisement Very</li> <li>Photo Laft Loter of Very</li> <li>Wrote United Very</li> </ul> | Filte#** Matrix                                                                                                    |
| Image: starting in the starting into the starting into                                                                                                    | Ware New October                                                                                        | Galacet faceful fac full facial companies useen                                                                                                   |
| $ \begin{array}{c} \mathbf{x} \\ \mathbf{y} \\ \mathbf{y} \\ \mathbf$ | Go lash to Barords                                                                                      | 00000000000                                                                                                    |
|                                                                                                    |                                                                                                    |                                                                                                    |
| Image: part of the second second                                                                                                    | 1.000                                                                                                   | Microsoft the length of including teen.<br>Software leaded sound an energy of the gift (privat), or also and to reach the length of another sound |
| Table   Table   Table </td <td></td> <td>Num.t Ant</td>                                                                                                    |                                                                                                    | Num.t Ant                                                                                                    |
| Image: product of the second second seco                                                                                                    |                                                                                                    |                                                                                                    |
| A material     A material     A material <td>r Januaria</td> <td></td>                                                                                                    | r Januaria                                                                                              |                                                                                                    |
|                                                                                                    |                                                                                                    | Real Andreas Southern                                                                                                    |
| Image: Second second secon                                                                                                    |                                                                                                    | 0                                                                                                    |
| A set of the second results a bit data term   Particular     Particular     A fail of information   A fail of information   <                                                                                                    | 10000                                                                                                   |                                                                                                    |
| Particular   Particular   Particular <td>State of</td> <td></td>                                                                                                    | State of                                                                                                |                                                                                                    |
| Typesel     Typesel                                                                                                    |                                                                                                    | Hales                                                                                                    |
| A data teristente:<br>Union:<br>Paperal<br>A data teristente:<br>I have<br>I have<br>I hav                                                                                                    | r Jane an                                                                                               | C Not.                                                                                                    |
| A set is   Paper of     Image: Set is a set is the special type comparise meriod results is full due to off.     Image: Set is a set is a special type comparise meriod results is full due to off.     Image: Set is a set is a special type comparise meriod results is full due to off.     Image: Set is a set is a special type comparise meriod results is full due to off.     Image: Set is a set is a special type comparise meriod results is full due to off.     Image: Set is a set is a special type comparise meriod results is full due to off.     Image: Set is a set is a special type comparise meriod results is a full due to off.     Image: Set is a set is a set is a special type comparise meriod results is a full due to off.     Image: Set is a set is a set is                                                                                                    |                                                                                                    | C Adustaciation                                                                                                    |
| <ul> <li>a rue</li> <li>b rue</li> <li>b rue</li> <li>c rue attained to compare annual months a last teart</li> <li>c rue attained to compare annual months a last teart</li> <li>c rue attained to compare annual months a last teart</li> <li>c rue</li> <li>c rue&lt;</li></ul>                                                                                                    |                                                                                                    | C RM                                                                                                    |
| Image: Control Image: Control Image: Con                                                                                                    | S 18                                                                                                    | Q timp                                                                                                    |
| Will are some the comparison of two companies are which do a term T     Types and     Image: Comparison of two companies are which do a term T     Image: Comparison of two companies are which do a term T     Image: Comparison of two companies are which do a term T     Image: Comparison of two companies are which do a term T     Image: Comparison of two companies are which do a term T     Image: Comparison of two companies are which do a term T     Image: Comparison of two companies are which do a term T     Image: Comparison of two companies are which do a term T     Image: Comparison of two companies are which do a term T     Image: Comparison of two comparison of two companies are which do a term T     Image: Comparison of two comparison of two comparison of two companies are which do a term T     Image: Comparison of two comparison of two co                                                                                                    | 10 (P                                                                                                   | g tans                                                                                                    |
| Typesel Conservation register Conservation register Conservation r                                                                                                    |                                                                                                    | Will any montantitie operated by composite nervocal meeting a full data terrart                                                                   |
| Conservations in accurate<br>Read to active the second second secon                                                                                                    | 7, spanned                                                                                              | 0                                                                                                    |
|                                                                                                    |                                                                                                    | Corpore temperaneused                                                                                                    |
|                                                                                                    |                                                                                                    | Statute Office                                                                                                    |
|                                                                                                    | 2 2                                                                                                    |                                                                                                    |
|                                                                                                    |                                                                                                    |                                                                                                    |
|                                                                                                    |                                                                                                    |                                                                                                    |
|                                                                                                    | 7 Josef all                                                                                             |                                                                                                    |
|                                                                                                    |                                                                                                    | 0.04                                                                                                    |
|                                                                                                    |                                                                                                    | Pagaget Pagaget                                                                                                    |
| Televine Televine Tel                                                                                                    |                                                                                                    |                                                                                                    |
| Rob Rave Deck Product (                                                                                                    |                                                                                                    | and and                                                                                                    |
| The Date of the Date of the Da                                                                                                    |                                                                                                    |                                                                                                    |
| Tab Sav Duty Project                                                                                                    |                                                                                                    |                                                                                                    |
| This flow Deals Frank                                                                                                    |                                                                                                    |                                                                                                    |
| This flow Deals Frank                                                                                                    |                                                                                                    |                                                                                                    |
| Eth Eard Dash Protect                                                                                                    |                                                                                                    |                                                                                                    |
|                                                                                                    |                                                                                                    | Rel Reve Dash Produce New                                                                                                    |
|                                                                                                    |                                                                                                    |                                                                                                    |
|                                                                                                    |                                                                                                    |                                                                                                    |
|                                                                                                    |                                                                                                    |                                                                                                    |
|                                                                                                    |                                                                                                    |                                                                                                    |

# Case Entry (cont.)

### 5 Review Rx:

- 1. Review to ensure proper information and files have been added to the case.
- 2. Review and accept Legal Terms & Conditions and then select **Submit**.

| Oral Care                                                                             | Cases   | Patients       | Messages       |                | нл ~                       |
|---------------------------------------------------------------------------------------|---------|----------------|----------------|----------------|----------------------------|
| 0<br>Patient                                                                          | Product | ()<br>Riecords | Ø<br>RM        | Paview         |                            |
| Peter Piper (26237000112)   Data of Dints 4/17/1892   Case ID: DBPOW7                 |         |                |                |                |                            |
| Order Summary                                                                         |         | Date: 2        | V27/2021       |                |                            |
| order outlinary                                                                       |         |                |                |                |                            |
| Bill To                                                                               |         |                |                |                |                            |
| 8M Center<br>275 2NW 2506<br>31 Bel, Minnesota 55144<br>United Stores<br>612 395-5443 |         |                |                |                |                            |
| Patient Information                                                                   |         |                |                |                |                            |
| Nome. Peter Piper                                                                     |         | Date of        | Birth: 4/17/19 | 92             |                            |
| Gender: Male                                                                          |         | Proctice       | Management     | ID (Optional): |                            |
| Product(s)                                                                            |         |                |                |                |                            |
| SM <sup>1</sup> * Filtek <sup>1*</sup> Matrix (Upper)                                 |         |                |                |                |                            |
| Prescription                                                                          |         |                |                |                |                            |
| Filtek <sup>ter</sup> Matrix                                                          |         |                |                |                | Tooth Numbering: Universal |
| Full Facial Composite Vanser:<br>7; 10                                                |         |                |                |                |                            |
| Lengthen or Shorten Teeth<br>Tooth 7: Match 10<br>Tooth 10: Add 0.5 mm                |         |                |                |                |                            |
| Select diasternes to close:<br>6   ×   7                                              |         |                |                |                |                            |
| Midlos: Maintain                                                                      |         |                |                |                |                            |
| Guidanox Canise                                                                       |         |                |                |                |                            |
| Composite Removali No                                                                 |         |                |                |                |                            |
| Soule Style: Natural                                                                  |         |                |                |                |                            |
| Additional Filled** Manna Instructions                                                |         |                |                |                |                            |
| Records                                                                               |         |                |                |                |                            |
| Sean - Loft Bita                                                                      |         | 7_bite2.s      | ti             |                |                            |
| Scan - Right Eite                                                                     |         | 7_bitels       | 1              |                |                            |
| Scan - Lower Arch                                                                     |         | 7_kowers       | ti             |                |                            |
| Scan - Upper Arch                                                                     |         | 7_upper        | stl            |                |                            |
| Photo - Composite / Gallery                                                           |         | PeterPip       | econo          |                |                            |

# **Review Tx Design**

### Tx Design Ready for Review:

When the user's Tx Design has been completed and is ready for review, the user will be sent an e-mail.

| <b>3M</b> Oral Care                                                                                                    |
|----------------------------------------------------------------------------------------------------|
| A setup is ready for your review.                                                                                                    |
| View Setup                                                                                                    |
| This email has been sent to you by 3M. You are receiving this email because you requested notification on<br>OralCare.3M.com with this email address. To unsubscribe, view your <u>notification page</u> and change your settings. |

### Navigating to Tx Design:

Any case that requires action will be noted with the red exclamation next to the case ID. To view the new design under the Actions dropdown menu select **Review Tx Design**. This will open the case for the user to review.

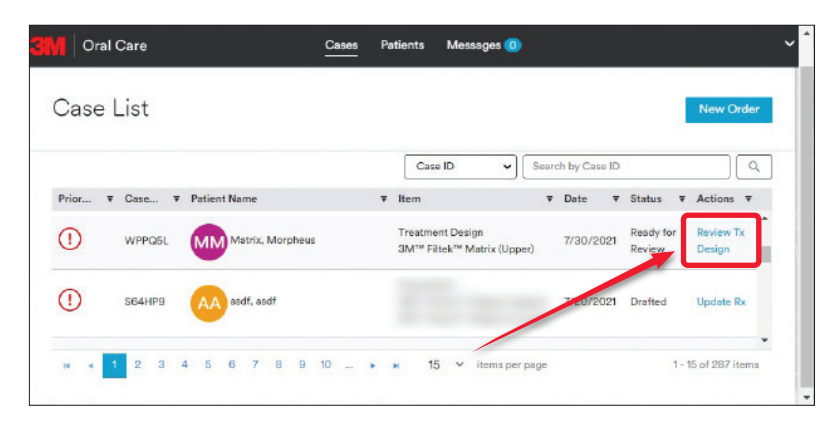

# **Review Tx Design (cont.)**

### Viewing Options to Aid in Design Review:

- Cclusal Used to show the occlusal view of the upper and lower arch.
- **Grid** Used to overlay a grid on selected image, grid size is adjustable.
- **View –** used to select different viewing options (single, dual, gallery).
- Z Tools Used to view the cross section, print image and view in Dark Mode.

Arch Options – Used to select different arch combinations and views.

(+/-) - Used to increase or decrease object size.

**Initial/Final/Compare –** Images of initial scan, Tx design, and overlay of the two.

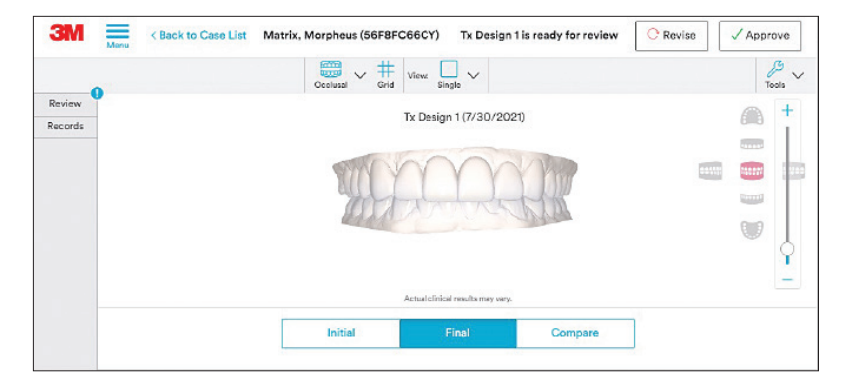

Next sections show some examples of these options.

### View Dual Image:

This can be used to view the initial scan and new Tx design side by side.

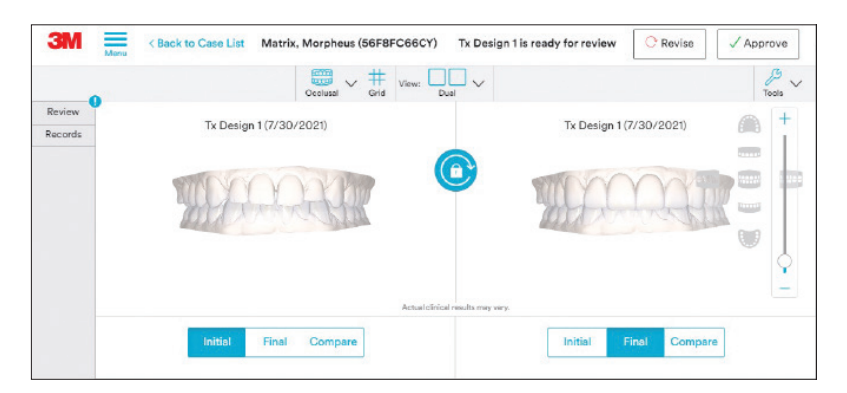

# Review Tx Design (cont.)

### Compare:

This is used to see the new Tx design overlayed to initial scan. The level of translucency of the new design is adjustable.

| 3M Manu           | < Back to Case List N | Aatrix, Morpheus (56F8FC66CY) | ) Tx Design 1 is ready for | review C Revise             | ✓ Approve    |
|-------------------|-----------------------|-------------------------------|----------------------------|-----------------------------|--------------|
|                   |                       | Coolusal Views                | Single V                   |                             | ♪<br>Tools ∨ |
| Review<br>Records |                       | Tx Des                        | ign 1 (7/30/2021)          |                             | ● +<br>■     |
|                   |                       |                               | n                          |                             |              |
|                   |                       | Overlay Opacity               | nical results may very.    |                             | <b>•</b>     |
|                   |                       | Initial                       | Final Comp                 | are KEY<br>Final<br>Initial |              |

### **Cross Sectional View:**

By selecting **Center** and using the (+/-) option, the user can move the cross section to view different areas of the arch.

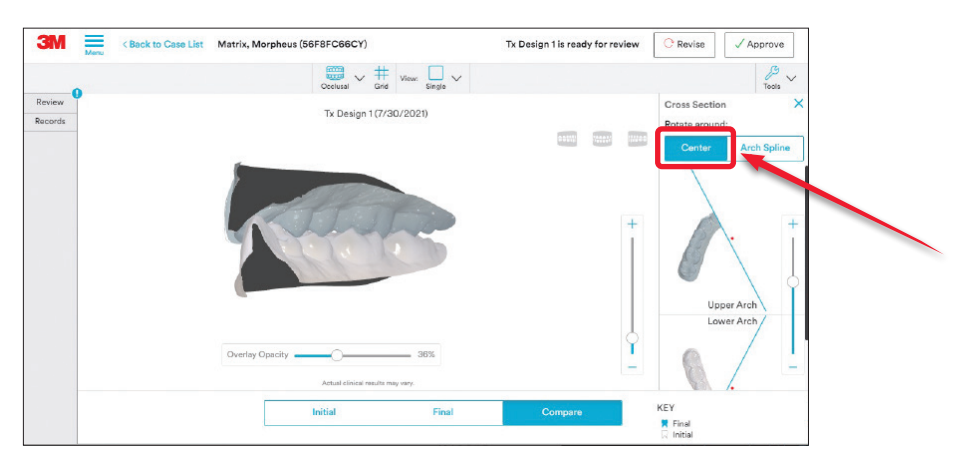

# Approve Tx Design

### Approval of Tx Design:

To accept the existing design, the user selects **Approve** in the upper right corner.

The user will then need to accept **Approval Acknowledgement** before selecting **Submit Approval**.

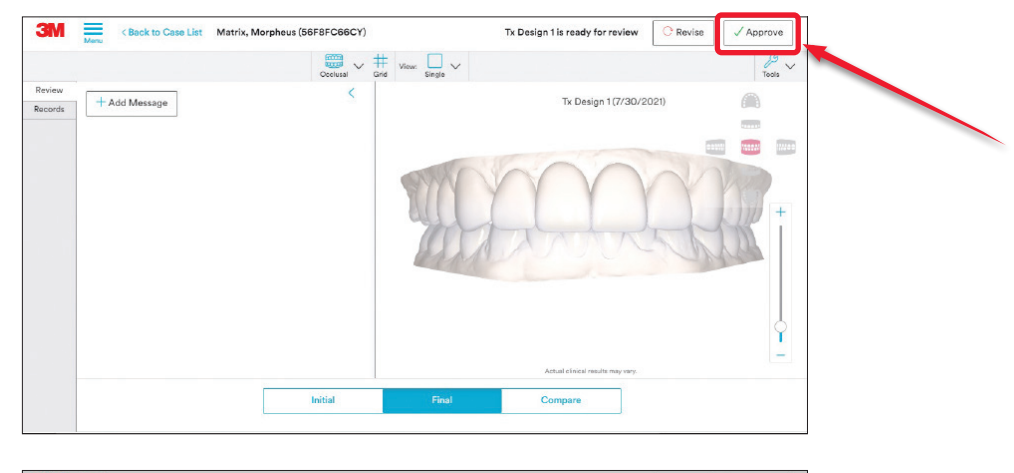

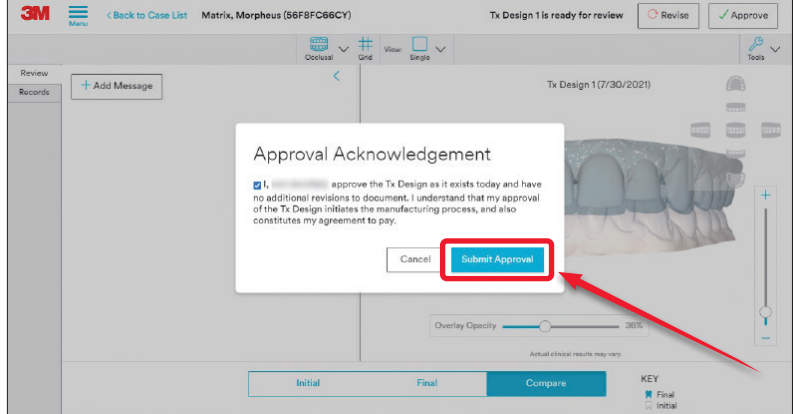

# **Revise Tx Design**

### Revise Existing Tx Design:

To request revisions to the current design, the user would select **Revise** in the upper right corner.

| 3M Revu < Back to Case List Matrix, I | Aorpheus (56F8FC66CY) | Tx Design 1 is ready for review | C Revise V Approve |
|---------------------------------------|-----------------------|---------------------------------|--------------------|
| Review + Add Message                  | 5                     | Tx Design 1(7/30/20             | 21)                |
|                                       |                       |                                 | +                  |
|                                       |                       | Athat cinici reade may any.     | 4                  |
|                                       | Initial               | Final Compare                   |                    |

### Tx Design Revision Tools:

The following tools can be used to pinpoint specific areas for modifications.

- **Ref. Point** Used to indicate specific area.
- Screenshot Used to capture image.
- Stach File Used to attach file.

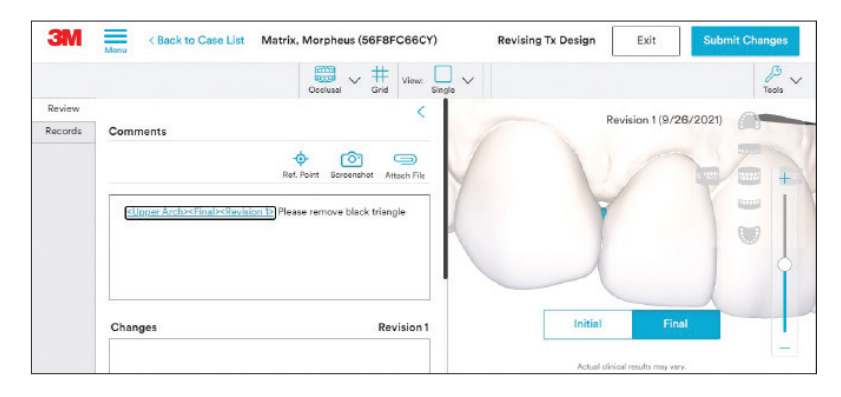

# Revise Tx Design (cont.)

### Submit Changes:

After adding any images and notes regarding desired changes, the user will submit by selecting **Submit Changes**.

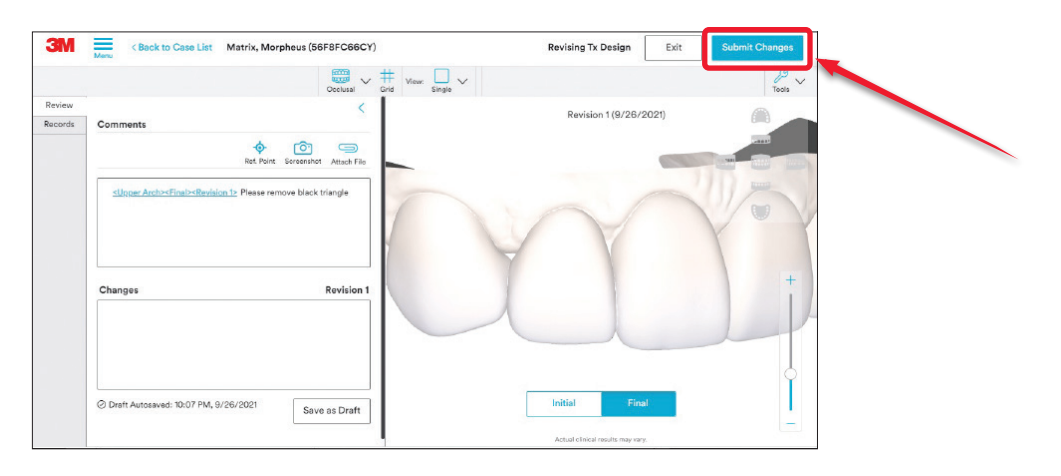

The 3M<sup>™</sup> Oral Care Portal may have been updated since this document's release. For questions, please reach out to 3M using Messages in the Oral Care Portal or call 1-800-634-2249. Last revised 10/2021.

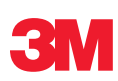

3M Oral Care 2510 Conway Avenue St. Paul, MN 55144-1000 USA 3M.com/ortho